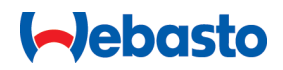

# Bedienungsanweisung

# Marine Chiller-Klimaanlagen BlueCool VX-Series

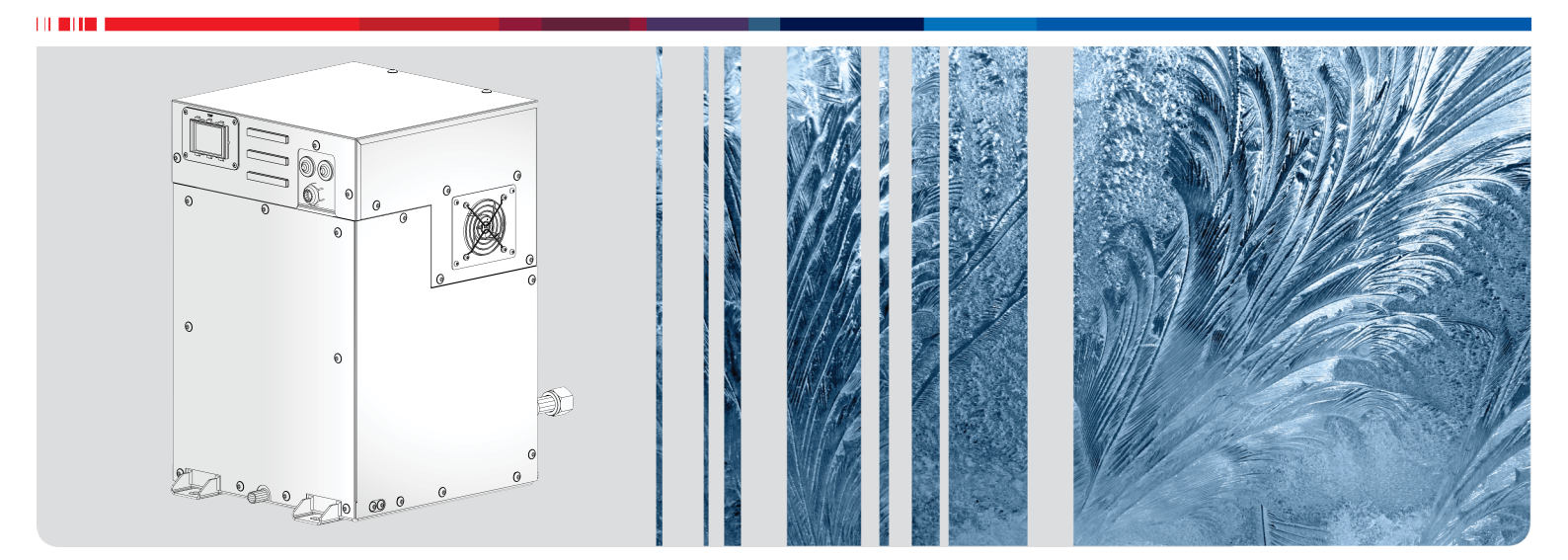

# Deutsch

Gültig für BlueCool VX Series ab Änderungsindex A (2023 ->):

VX36 M -230V -REV -R32 2510530A VX48 M -230V -REV -R32 2510531A VX60 M -230V -REV -R32 2510532A VX72 M -230V -REV -R32 2510533A

# Inhaltsverzeichnis

| 1 2 | Zu diesem Dokument                         | 3 |
|-----|--------------------------------------------|---|
| 1.1 | Zweck dieses Dokuments                     | 3 |
| 1.2 | Umgang mit diesem Dokument                 | 3 |
| 1.3 | Verwendung von Symbolen und Hervorhebungen | 3 |
| 1.4 | Gewährleistung und Haftung                 | 3 |
| 1.5 | Webasto Service-App                        | 3 |
| 2 9 | Sicherheit                                 | 3 |
| 2.1 | Bestimmungsgemäße Verwendung               | 3 |
| 2.2 | Vorschriften und gesetzliche Bestimmungen  | 3 |
| 3 ( | Gerätedetails                              | 1 |
| 3.1 | Konformität                                | 4 |
| 3.2 | Produktvarianten                           | 4 |
| 3.3 | Typschild                                  | 4 |
| 4 I | Bedienung                                  | 1 |
| 4.1 | Beschreibung                               | 4 |
| 4.2 | Startbildschirm und Symbole                | 4 |
| 4.3 | Einstellungen                              | 6 |
| 4.4 | Einstellmenü                               | 6 |
| 5 I | Inspektion und Wartung                     | 7 |
| 5.1 | Seewasserkreislauf                         | 7 |
| 5.2 | Kaltwasserkreislauf                        | 7 |
| 5.3 | Beschädigung am Kältemittelkreislauf       | 7 |
| 6   | Außerbetriebnahme                          | 7 |
| 7 9 | Störungen 8                                | 3 |
| 7.1 | Status / Fehlermeldung Tabelle             | 8 |
| 8   | Anhang1                                    | 1 |
| 8.1 | Parametereinstellungen 1                   | 1 |

## 1 Zu diesem Dokument

## 1.1 Zweck dieses Dokuments

Die Bedienungsanweisung ist Bestandteil des Produkts und liefert alle nötigen Informationen zur korrekten und sicheren Bedienung.

## 1.2 Umgang mit diesem Dokument

Vor Betreiben des Geräts die vorliegende Bedienungsanweisung und das Beiblatt "Wichtige Hinweise zur Bedienungs- und Einbauanweisung" lesen.

Diese Bedienungsanweisung griffbereit aufbewahren.

Diese Bedienungsanweisung an nachfolgende Besitzer oder Benutzer des Geräts weitergeben.

### 1.3 Verwendung von Symbolen und Hervorhebungen

In diesem Dokument werden Warnzeichen und Farben zur Gefährdungseinstufung nach ISO 3864 verwendet: Siehe auch https://www.iso.org/standard/55814.html.

### GEFAHR

Das Signalwort bezeichnet eine Gefährdung mit einem hohen Risikograd, die, wenn sie nicht vermieden wird, den Tod oder eine schwere Verletzung zur Folge hat.

#### WARNUNG

Das Signalwort bezeichnet eine Gefährdung mit einem mittleren Risikograd, die, wenn sie nicht vermieden wird, eine geringfügige oder mäßige Verletzung zur Folge haben kann.

#### VORSICHT

Das Signalwort bezeichnet eine Gefährdung mit einem niedrigen Risikograd, die, wenn sie nicht vermieden wird, eine geringfügige oder mäßige Verletzung zur Folge haben kann.

#### 

Das Signalwort bezeichnet eine technische Besonderheit oder (bei Nichtbeachtung) einen möglichen Schaden am Produkt.

*i* Verweis auf separate Dokumente, die beigelegt sind oder bei Webasto angefragt werden können.

✓ Voraussetzung f
ür die folgende Handlungsanweisung.

### 1.4 Gewährleistung und Haftung

Webasto übernimmt keine Haftung für Mängel und Schäden, die darauf zurückzuführen sind, dass die Einbauanweisung / Bedienungsanweisung sowie darin enthaltene Hinweise nicht beachtet wurden.

Dieser Haftungsausschluss gilt insbesondere für:

- Unsachgemäße Verwendung.
- Nicht von einer Webasto Service-Werkstatt ausgeführte Reparaturen.
- Verwendung von Nicht-Originalersatzteilen.
- Umbau des Geräts ohne Zustimmung von Webasto.

### 1.5 Webasto Service-App

Das Typschild der VX Einheit (siehe Kapitel 3.3, "Typschild" auf Seite 4) umfasst einen QR-Code, über den zusätzliche technische Dokumente in verschiedenen Sprachen abrufbar sind. Nutzen Sie zu diesem Zweck bitte die Webasto Service-App, die zum Download für iOS (Apple) und Android (Google) bereitsteht. Nähere Informationen zur App finden Sie auf: https://dealers.webasto.com

## 2 Sicherheit

### 2.1 Bestimmungsgemäße Verwendung

Die BlueCool VX-Series dient zur Klimatisierung von Booten und Schiffen.

Die BlueCool VX-Series ist nach dem Stand der Technik und anerkannten sicherheitstechnischen Regeln gebaut.

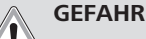

Bei unsachgemäßer oder nicht bestimmungsgemäßer Verwendung können Gefahren für Leib und Leben des Benutzers und Dritter sowie Beeinträchtigungen des Geräts und anderer Sachwerte entstehen.

Eine anderweitige Verwendung dieses Produkts ist nicht zulässig.

Bei jeder anderen Verwendung sowie Veränderungen am Produkt, auch im Rahmen von Montage und Einbau, verfällt jeglicher Gewährleistungsanspruch.

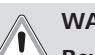

# WARNUNG

Bewegliche Teile

**Verletzungsgefahr, Beschädigung des Produkts.** Die BlueCool VX-Series nur im fertig eingebauten Zustand betreiben.

WARNUNG

#### Entzündung von umgebenden Gasen oder leicht entflammbaren Flüssigkeiten durch Funkenbildung der BlueCool VX-Series.

Vor dem Auftanken bzw. Aufenthalt in einem Tankstellenbereich die Klimaanlage stets ausschalten.

#### WARNUNG

Dieses Gerät ist nicht für die Verwendung durch Personen (einschließlich Kinder) mit eingeschränkten körperlichen, sensorischen oder geistigen Fähigkeiten oder Mangel an Erfahrung und Wissen bestimmt, es sei denn, sie werden von einer für sie verantwortlichen Person beaufsichtigt oder bezüglich der Verwendung des Geräts unterwiesen.

- Kinder sollten beaufsichtigt werden, um sicherzustellen, dass sie nicht mit dem Gerät spielen.
- Reinigung und Benutzerwartung dürfen nicht von Kindern durchgeführt werden.
- Dieses Gerät sollte der Öffentlichkeit nicht zugänglich sein.
- Die Nichtbeachtung dieser Vorsichtsmaßnahmen kann zum Tod oder zu schweren Verletzungen führen.

### 2.2 Vorschriften und gesetzliche Bestimmungen

Vorschriften auf dem Beiblatt "Wichtige Hinweise zur Bedienungs- und Einbauanweisung" einhalten.

# 3 Gerätedetails

### 3.1 Konformität

- 2014/30/EU Elektromagnetische Verträglichkeit (EMV) Siehe auch: https://eur-lex.europa.eu/legal-content/EN/ TXT/?uri=CELEX%3A32014L0030&qid=1678353923671
- 2006/42/EG Maschinenrichtlinie
   Siehe auch: https://eur-lex.europa.eu/legal-content/EN/ TXT/?uri=CELEX%3A32006L0042&qid=1678353600345.
- 2011/65/EU RoHS Siehe auch: https://eur-lex.europa.eu/legal-content/EN/ TXT/?uri=CELEX%3A32011L0065&qid=1678353780822

Webasto Klimageräte sind so konstruiert, dass Sie im eingebauten Zustand den Grenzwert für den Emissionsschalldruckpegel gemäß Maschinenrichtlinie 2006/42/EG Absatz 1.7.4.2. u) nicht überschreiten.

### 3.2 Produktvarianten

#### Chiller-Einheit:

- VX36 M -230V -REV -R32
- VX48 M -230V -REV -R32
- VX60 M -230V -REV -R32
- VX72 M -230V -REV -R32

#### VX36 M -230V -REV -R32

| VX           | BlueCool VX Series Chiller-Einheit                               |
|--------------|------------------------------------------------------------------|
| 36           | Kühlleistung in kBTU/h                                           |
| Μ            | Mono (1 Kompressor mit 1 geschlossenen Kältemittel-<br>kreislauf |
| 230V         | Nennspannung                                                     |
| REV          | "Reverse Cycle" Kühlen und Heizen (Umkehrheizbe-<br>trieb)       |
| R32<br>R410a | Kältemittel                                                      |

Tab. 1: Beispiel

### 3.3 Typschild

Das Typschild befindet sich auf der Gerätevorderseite neben der Kabeldurchführung für den elektrischen Anschluss. Auf dem Typschild finden Sie Angaben zu Leistung, Seriennummer und Zulassungsdaten.

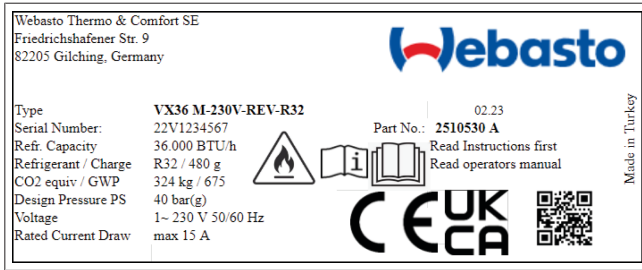

Abb. 1 Typschild

## 4 Bedienung

## 4.1 Beschreibung

Das BlueCool MyTouch Bedienelement für die BlueCool VX-Series ermöglicht die Bedienung der angeschlossenen Anlage. Das Display ist gleichzeitig ein Touchscreen. Eine Anleitung finden Sie in diesem Dokument.

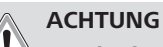

#### ACHIONG Beschädigung des BlueCool MyTouch

Das Display darf nicht mit anderen elektrischen Geräten in Kontakt kommen, da elektrostatische Entladungen zu Störungen führen können.

Verwenden Sie keine spitzen oder scharfen Gegenstände zum Bedienen des Bildschirms und üben Sie keinen zu starken Druck mit den Fingern aus.

#### 

Webasto empfiehlt, den Bildschirm nur mit den Fingern zu bedienen. Die Berührungsempfindlichkeit des Bildschirms ist für Berührungen mit der Fingerspitze optimiert. Beim Tragen von Handschuhen reagiert der Bildschirm möglicherweise nicht auf die Berührung. Das Antippen am äußersten Bildschirmrand wird mögli-

Das Antippen am außersten Bildschirmrand wird moglicherweise nicht erkannt.

### 4.2 Startbildschirm und Symbole

Für den Startbildschirm stehen die Farben Weiß und Schwarz für den Hintergrund zur Auswahl. Die Funktionen unterscheiden sich dabei nicht.

Zum Ändern der Hintergrundfarbe, siehe Kapitel 4.4, "Einstellmenü" auf Seite 6.

Die Symbole auf dem Startbildschirm informieren Sie über den Gerätestatus. Die nachstehende Tabelle informiert über deren Bedeutung:

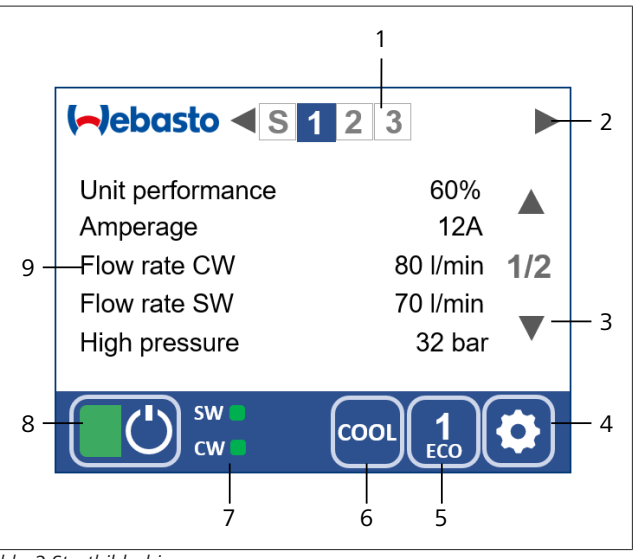

## Abb. 2 Startbildschirm

| 1 | VX Einheit (System, 1, 2,<br>3,)       | 2 | Bildschirmwechsel (Sys-<br>tem, Einheit 1, Einheit 2,<br>Einheit 3,) |
|---|----------------------------------------|---|----------------------------------------------------------------------|
| 3 | Seitenauswahl (Seite 1,<br>Seite 2)    | 4 | Einstellebene 1                                                      |
| 5 | ECO Modus (Ein, 1, 2, 3)               | 6 | Betriebsart (Cool, Heat,<br>Heat Aux)                                |
| 7 | Status Seewasser, Kalt-<br>wasserpumpe | 8 | System Status (Ein, Aus)                                             |
| 9 | Textanzeige mit 5 Parame-<br>tern      |   |                                                                      |

#### 4.2.1 Ruhezustand

Wird der Bildschirm 5 Minuten lang nicht berührt, geht er in den Ruhezustand und zeigt einen in den Einstellungen auswählbaren Ruhebildschirm an. Tippen Sie an eine beliebige Stelle des Bildschirms, um den Startbildschirm aufzurufen.

#### 4.2.2 Benachrichtigung

In der unteren Statusleiste erscheint das Benachrichtigungssymbol 🖾, um Sie über den aktuellen Anlagenstatus zu informieren. Tippen Sie auf das Symbol, um den aktuellen Status aufzurufen.

#### 4.2.3 Ein-/Ausschalten

Wenn der Bildschirm ausgeschaltet ist:

• Tippen Sie den Bildschirm an

- Der Bildschirm schaltet sich ein.

Wenn der Bildschirm eingeschaltet ist:

- Tippen Sie auf das grüne / graue Feld
  - Die Farbe des Ein/Aus-Symbols zeigt den BlueCool-Betriebsstatus an (Grün = eingeschaltet).

#### 4.2.4 Betrieb

Nach dem Einschalten übernimmt die Regelung das schrittweise Hochfahren aller Einheiten im System in der gewählten Betriebsart.

Die Farbe der unteren Bildschirmleiste zeigt die Betriebsart an. Diese ist:

- Blau im Kühlbetrieb.
- Rot im Heizbetrieb.

#### 4.2.5 Betriebsart wählen

Mit der Schaltfläche **Betriebsart** (6) kann die Betriebsart eingestellt werden.

Zur Auswahl stehen:

- COOL (Kühlbetrieb)
- HEAT (Heizbetrieb)
- HEAT AUX (Heizbetrieb in Kombination mit externem Heizgerät)

#### 

Wird im laufenden Betrieb eine andere Betriebsart gewählt, schaltet sich das gesamte System zunächst ab, um dann in der gewählten Betriebsart neu zu starten. Dieser Vorgang kann je nach Betriebszustand mehrere Minuten andauern.

#### 4.2.6 ECO Modus wählen

Mit der Schaltfläche **ECO Modus** (5) kann der Energiesparbetrieb aktiviert werden. Die Stromaufnahme aller verbundenen Anlagen wird begrenzt. Es stehen 3 verschiedene ECO-Modi zur Verfügung.

Zur Auswahl stehen:

- ECO Off (100% Nennstrom)
- ECO 1 (ca. 75% der Nennleistung, 70% des Stromverbrauchs)
- ECO 2 (ca. 60% der Nennleistung, 50% des Stromverbrauchs)
- ECO 3 (ca. 45% der Nennleistung, 33% des Stromverbrauchs)

#### 4.2.7 Anzeige des Startbildschirm

Die Einheit zeigt standardmäßig die Betriebsparameter der angeschlossenen Anlage an. Bei Verwendung mehrerer Einheiten im Systemverbund können auch die Informationen weiterer verbundener Einheiten angezeigt werden.

Der Wechsel der Anzeige erfolgt mit den Pfeiltasten in der oberen Statusleiste (Abb. 3, Pos.2).

Die Nummer der Einheit, an der das MyTouch Display angeschlossen ist, wird in der oberen Statusleiste blau dargestellt. Bei einem Wechsel auf die Anzeige einer weiteren Einheit wechselt die blaue Anzeige zur Nummer der jeweiligen Anlage. Die Anlage, an der das MyTouch Display angeschlossen ist, wird dann blau umrandet dargestellt.

### HINWEIS

Wird ein schwarzer Hintergrund ausgewählt, wird die Nummer der verbundenen Einheit weiss umrandet. Die Nummer des Startbildschirms einer anderen angezeigten Einheit wird weiss ausgefüllt dargestellt.

#### Pumpenstatus

Der Betriebsstatus der Seewasserpumpe (SW) und der Kaltwasserpumpe (CW) wird in der Anzeigenleiste am unteren Rand des Bildschirm angezeigt.

- Grün = Keine Maßnahmen erforderlich.
- Gelb = Durchfluss möglicherweise nicht ausreichend, bitte prüfen.
- Rot = Der Durchfluss ist nicht ausreichend, um die volle Kälteleistung zu erzeugen. Sofortige Prüfung erforderlich. (Siehe dazu Kapitel 5.1, "Seewasserkreislauf" auf Seite 7 und Kapitel 5.2, "Kaltwasserkreislauf" auf Seite 7)

#### Systemanzeige

Zusätzlich zu den Betriebsparameter der einzelnen Einheiten kann die Systemanzeige S aufgerufen werden. Dort werden systemrelevante Parameter angezeigt, die für alle angeschlossenen Einheiten gelten.

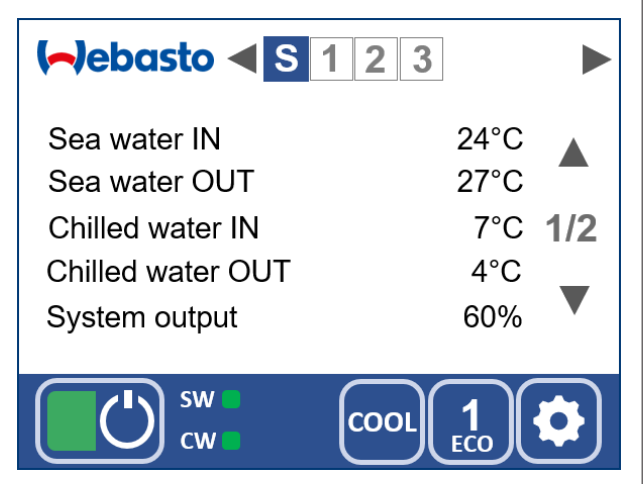

Abb. 3 Systemanzeige Seite 1

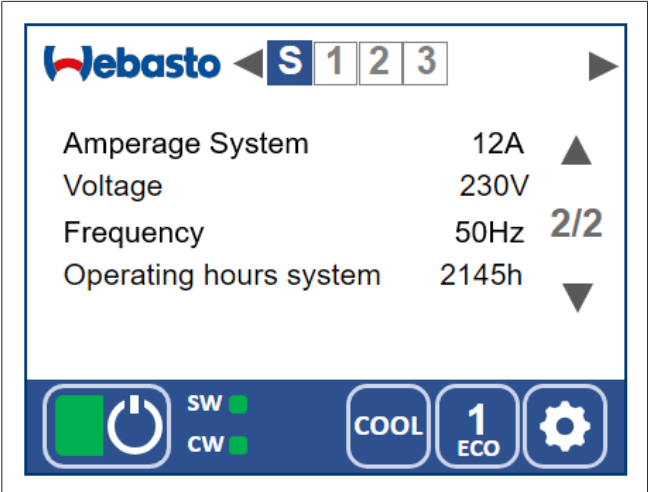

Abb. 4 Systemanzeige Seite 2

#### Ruhebildschirm

Einzelne Parameter können auch in einem Ruhebildschirm konstant angezeigt werden. Diese lassen sich im Menü Einstellungen auswählen.

Weitere Informationen finden Sie in Kapitel 4.4.4, "Ruhezustand" auf Seite 6.

### 4.3 Einstellungen

Anhand der Funktion Helligkeit wird die Bedienlogik erklärt. Sie ist analog auch für andere Funktionen zutreffend.

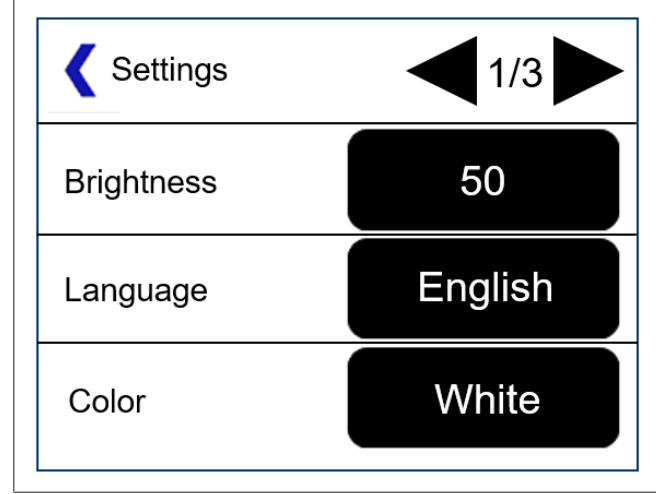

Abb. 5 Einstellmenü

- Einstellungen aufrufen:
- 1. Symbol Einstellungen antippen.
  - Das Einstellmenü wird angezeigt.
- 2. Tippen Sie (Symbol: ◀) oder (Symbol: ►), um zwischen den verschiedenen Seiten zu blättern.
- 3. Tippen Sie Helligkeit an. Das Einstellfenster für diese Funktion öffnet sich.

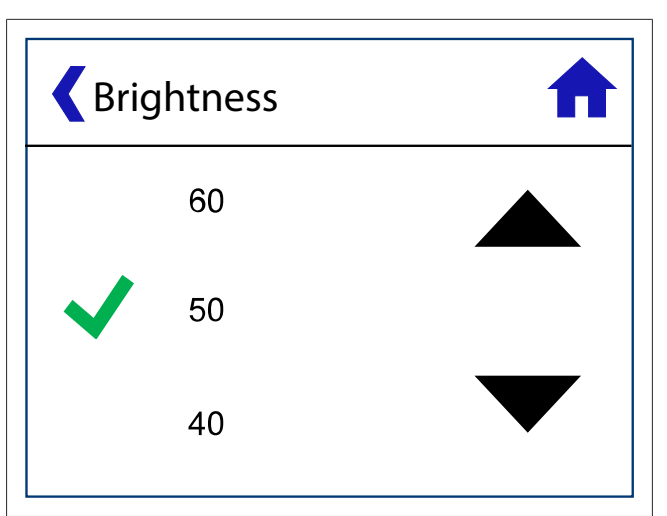

Abb. 6 Helligkeit einstellen

- Tippen Sie (Symbol: ▲) an, um die Helligkeit zu verringern oder (Symbol: ▼),um die Helligkeit zu erhöhen.
  - Das Symbol (Symbol: 
     ) kennzeichnet die aktuelle Auswahl.
- 5. Tippen Sie die gewünschte Helligkeit an, um die Helligkeit festzulegen.
- 6. Mit dem Symbol Zurück (Symbol: **(**) springt man eine Ebene nach oben.
  - Die ausgewählten Einstellungen werden dabei übernommen.
- 7. Mit dem Symbol Startbildschirm (Symbol: **n**) springen Sie zum Startbildschirm zurück.
  - Die ausgewählten Einstellungen werden dabei übernommen.

### 4.4 Einstellmenü

Um das Einstellmenü aufzurufen, im Startbildschirm das Symbol Einstellungen antippen.

Das Einstellmenü wird angezeigt. Die verfügbaren Funktionen sind:

#### 4.4.1 Helligkeit

Einstellen der Bildschirmhelligkeit zur Anpassung an das Umgebungslicht.

#### 4.4.2 Sprache

Einstellen der Bediensprache.

#### 4.4.3 Farbe

Anpassen der Hintergrundfarbe.

#### 4.4.4 Ruhezustand

Umschalten des BlueCool MyTouch Displays in den Ruhezustand.

Im Ruhezustand stehen folgende Funktionen bereit:

- Webasto Logo
- Zeigt das Webasto Logo an.
- Kundenlogo
  - Zeigt eine individuelle Datei an. Bei Fragen wenden Sie sich bitte an Ihren autorisierten Webasto Marine-Händler.
- Ruhezustand aus
  - Der Startbildschirm bleibt aktiv.
- System: Kaltwasser ein, Kaltwasser aus
  - Kaltwassertemperaturen des Systems werden angezeigt.

- - System: Seewasser ein, Seewasser aus
  - Seewassertemperaturen des Systems werden angezeigt.
  - System: Stromaufnahme und Leistung in %
    - Stromaufnahme und Kälteleistung des Systems werden angezeigt.
  - System: Netzspannung
    - Netzspannung wird angezeigt.
  - System: Netzfrequenz
    - Netzfrequenz wird angezeigt.
  - System: Betriebsstunden
  - Betriebsstunden des Systems werden angezeigt.
  - System: Status
    - Systemstatus wird angezeigt.
  - Einheit: Seewasser- und Kaltwasserdurchfluss
    - Durchflussraten des Seewasser- und Kaltwasseranschlusses der Einheit werden angezeigt.
  - Einheit: Stromaufnahme und Leistung
    - Stromaufnahme und Kälteleistung der Einheit werden angezeigt.
  - Einheit: Hoch- und Niederdruck
    - Kältemitteldrücke des Kältekreislaufs der Einheit werden angezeigt.
  - Einheit: Status
    - Status der Einheit wird angezeigt.

#### 4.4.5 **Tastenton**

Einstellen, ob das Bedienelement einen Ton ausgibt, wenn die Bildschirmoberfläche berührt wird.

#### 4.4.6

Umschalten der Temperaturanzeige zwischen Grad Celsius (°C) und Grad Fahrenheit (°F).

#### 447 Reinigen

Blockieren der Touchscreen-Funktion für 30 Sekunden, damit der Bildschirm gereinigt werden kann, ohne dass versehentlich Einstellungen geändert werden.

#### 5 Inspektion und Wartung

Es wird empfohlen, in regelmäßigen Abständen eine Reihe von Routinekontrollen auszuführen, damit die Anlage lange funktioniert und ihre Leistungsfähigkeit behält.

Mindestens 1 mal im Monat muss die Funktion der Klimaanlage geprüft werden. Dazu muss die Anlage eingeschaltet werden und mindestens 10 Minuten laufen.

#### 5.1 Seewasserkreislauf

Die Funktion des Seewasserkreislaufs muss immer geprüft werden, insbesondere nach längerer Abwesenheit.

- Sofort nach jedem Einschalten der Klimaanlage prüfen, ob Seewasser aus dem Seewasserauslass fließt. Die Mindestdurchflussraten sollten eingehalten werden.
- Klimaanlage sofort abschalten, wenn nach Anlaufen des Kompressors kein Seewasser ausfließt.
- Mindestens 1-mal pro Woche Seewasserfilter auf Verunreinigungen prüfen. Gegebenenfalls reinigen.
- Mindestens 1-mal im Monat gesamten Seewasserkreislauf von Bordwanddurchführung bis zum Seewasserauslass auf Undichtigkeiten prüfen.
- 1-mal pro Jahr sollte der Seewasserkreislauf einschließlich Verflüssiger der Chiller-Einheit gereinigt werden. Der Zeitintervall hängt ab vom Grad des biologischen Bewuchses (durch Muscheln usw.).

- Eine Verschmutzung des Seewasserkreislaufs reduziert den Seewasserdurchfluss, was die Wärmeabfuhr vermindert und zu einer Leistungsreduzierung und Hochdruckabschaltungen führen kann. Ein zu geringer Seewasserdurchfluss wird auf dem Display farblich gekennzeichnet.
- Bei einer Verschmutzung des Verflüssigers nimmt die Kühlbzw. Heizleistung der Anlage ab.
- Die Reinigung des Seewasserkreislaufs darf nur von einem Fachmann (Installateur oder Webasto Service Center) durchgeführt werden.

#### 5.2 Kaltwasserkreislauf

Die Funktion des Kaltwasserkreislaufs muss immer geprüft werden, insbesondere nach längerer Abwesenheit.

- Bei offenen Systemen mindestens 1-mal im Monat den Flüssigkeitsstand im Ausgleichsbehälter prüfen, ggf. Wasser/Glykol-Gemisch nachfüllen.
- Bei geschlossenen Systemen mindestens 1-mal im Monat den statischen Vordruck im System prüfen. Bei Druckabfall Leckagen beheben und Wasser/Glykol-Gemisch nachfüllen.
- Mindestens 1-mal im Monat den gesamten Kaltwasserkreislauf, von der Chiller-Einheit über die Kaltwasserpumpe bis zu den Gebläsewärmetauschern und gegebenenfalls auch die Frischlufteinheit, auf Leckage prüfen.
- Mindestens 1-mal im Jahr das System manuell entlüften. Dazu die Entlüftungsventile an den Gebläsewärmetauschern öffnen und Luft ablassen, bis blasenfreie Flüssigkeit austritt.
- Mindestens 1-mal im Jahr das Wasser/Glykol-Gemisch auf ausreichendes Mischungsverhältnis (25 % bis max. 40 % Glykolanteil) prüfen, ggf. korrigieren.

#### Beschädigung am 5.3 Kältemittelkreislauf

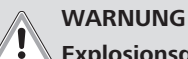

## Explosionsgefahr

Werden Kältemittelleitungen der Chiller-Einheit beschädigt, kann entflammbares Kältemittel in den Aufstellraum entweichen. Trennen sie die Anlage von der Stromversorgung, lüften Sie den Aufstellraum gründlich und verständigen sie geschultes Servicepersonal, das mit der Handhabung von brennbaren Kältemitteln vertraut ist.

#### Außerbetriebnahme 6

Soll die Klimaanlage z. B. über Winter außer Betrieb genommen werden, dazu wie folgt vorgehen:

- Anlage am BlueCool MyTouch ausschalten. 1.
- 2. Stromversorgung trennen.
- Seewasserkreislauf, d.h. Seewasserleitungen, Seewasserfil-3 ter, Seewasserpumpe und Verflüssiger komplett entleeren oder mit Gefrierschutzmittel befüllen.
- Wasser/Glykol-Gemisch im Kaltwasserkreislauf auf ausrei-4 chendes Mischungsverhältnis prüfen, bei Bedarf korrigieren.

# 7 Störungen

## 7.1 Status / Fehlermeldung Tabelle

|   | Status/Fehlermeldung             | Mögliche Ursache                                                                                                    | Korrekturmaßnahme                                                                                                    |
|---|----------------------------------|----------------------------------------------------------------------------------------------------|----------------------------------------------------------------------------------------------------|
| 1 | E100 - Unterspannung             | Abschaltung bei Unterspannung. Span-<br>nungsversorgung für mehr als 5 Sekunden<br>niedriger als eingestellter Unterspan-<br>nungswert. Ursache ist vermutlich ein zu<br>langes Kabel, Überlastung oder eine zu<br>niedrige Stromgeneratorleistung. | Wenden Sie sich an Ihren autorisierten We-<br>basto Marine-Händler.                                                                                                    |
| 2 | E101 – Niederdruck Kompressor    | Falsche Drucksensormessung                                                                                                    | Wenden Sie sich an Ihren autorisierten We-<br>basto Marine-Händler.                                                                                                    |
|   |                                  | Abschaltung Kompressor im Heizbetrieb:<br>Seewasserdurchflussrate zu gering oder<br>Seewasser zu kalt (Temperatur unter<br>6 °C). Seewasserfilter blockiert oder kein<br>Ansaugbetrieb.                                                             | Durchflussrate des Seewasserkreislaufs am<br>Seewasserauslass prüfen. Bei Seewasser-<br>temperatur < 6 °C: kein Heizen im Umkehr-<br>heizbetrieb möglich. Seewasserfilter reini-<br>gen und Seewasserkreislauf entlüften.                                                                                                    |
|   |                                  | Abschaltung Kompressor im Kühlbetrieb:<br>Kaltwasserdurchflussrate zu gering.                                                                                                    | Wenden Sie sich an Ihren autorisierten We-<br>basto Marine-Händler.                                                                                                    |
|   |                                  | Kältemittelmangel                                                                                                    | Wenden Sie sich an Ihren autorisierten We-<br>basto Marine-Händler.                                                                                                    |
|   |                                  | Blockierter Kältemittelkreislauf                                                                                                    | Chiller-Einheit für 5 Minuten im Heiz- oder<br>Kühlbetrieb betreiben (wenn möglich), dann<br>Betriebsart umschalten. Chiller-Einheit wie-<br>der einschalten und prüfen, ob der Fehler<br>erneut auftritt.                                                                                                    |
| 3 | E102 – Hochdruck Kompressor      | Druckschalter defekt oder Stromkreisun-<br>terbrechung/ Kurzschluss.                                                                                                    | Wenden Sie sich an Ihren autorisierten We-<br>basto Marine-Händler.                                                                                                    |
|   | E102 – Hochdruck Kompressor      | HEIZBETRIEB:<br>Kaltwasserdurchflussrate zu gering.                                                                                                    | Wenden Sie sich an Ihren autorisierten We-<br>basto Marine-Händler.                                                                                                    |
|   |                                  | KÜHLBETRIEB:<br>- Seewasserdurchflussrate zu gering oder<br>Seewasser zu kalt (Temperatur unter<br>6 °C).<br>- Seewasserfilter blockiert oder kein An-<br>saugbetrieb.                                                                              | Durchflussrate des Seewasserkreislaufs am<br>Seewasserauslass prüfen. Bei Seewasser-<br>temperatur < 6 °C: kein Heizen im Umkehr-<br>heizbetrieb möglich. Seewasserfilter reini-<br>gen und Seewasserkreislauf entlüften.                                                                                                    |
| 4 | E103 – Hochdruck Kompressor      | Falsche Drucksensormessung                                                                                                    | Wenden Sie sich an Ihren autorisierten We-<br>basto Marine-Händler.                                                                                                    |
|   |                                  | Kompressorabschaltung im Kühlbetrieb,<br>maximaler Druck erreicht. Seewasserküh-<br>lung nicht ausreichend. Seewasserfilter<br>verschmutzt oder kein Durchfluss. Defekte<br>Seewasserpumpe. Blockierter Kältemittel-<br>kreislauf.                  | Seewasserdurchflussrate am Seewasseraus-<br>lass prüfen. Die Mindestdurchflussrate muss<br>eingehalten werden. Seewasserfilter reini-<br>gen und Seewasserkreislauf entlüften. Chil-<br>ler-Einheit für 5 Minuten im Heizbetrieb be-<br>treiben (wenn möglich), dann wieder auf<br>Kühlbetrieb umschalten und prüfen, ob der<br>Fehler erneut auftritt. |
|   |                                  | Kompressorabschaltung im Heizbetrieb,<br>maximaler Druck erreicht. Defekte Kalt-<br>wasserpumpe. Blockierter Plattenwärme-<br>tauscher oder Kaltwasserkreislauf. Blo-<br>ckierter Kältemittelkreislauf.                                             | Kaltwasserdurchflussrate prüfen und ggf.<br>durch Änderungen am Systemlayout erhö-<br>hen. Chiller-Einheit für 5 Minuten im Kühl-<br>betrieb betreiben (wenn möglich), dann<br>wieder auf Heizbetrieb umschalten und prü-<br>fen, ob der Fehler erneut auftritt.                                                                                        |
| 5 | E111 - Hochdrucksensor           | Drucksensor defekt oder Stromkreisunter-<br>brechung/ Kurzschluss.                                                                                                    | Wenden Sie sich an Ihren autorisierten Webasto Marine-Händler.                                                                                                    |
| 6 | E112 - Niederdrucksensor         | Drucksensor defekt oder Stromkreisunter-<br>brechung/ Kurzschluss.                                                                                                    | Wenden Sie sich an Ihren autorisierten We-<br>basto Marine-Händler.                                                                                                    |
| 7 | E123 - Übertemperatur Kompressor | Falsche Temperaturmessung                                                                                                    | Wenden Sie sich an Ihren autorisierten We-<br>basto Marine-Händler.                                                                                                    |

| - 1 | 11 |  | н |  |
|-----|----|--|---|--|
| - 1 |    |  |   |  |

|    | Status/Fehlermeldung                                  | Mögliche Ursache                                                                                                    | Korrekturmaßnahme                                                                                                    |
|----|-------------------------------------------------------|----------------------------------------------------------------------------------------------------|----------------------------------------------------------------------------------------------------|
|    |                                                       | Kompressorabschaltung im Kühlbetrieb,<br>maximale Kompressortemperatur erreicht.<br>Seewasserkühlung nicht ausreichend. See-<br>wasserfilter verschmutzt oder kein Durch-<br>fluss. Defekte Seewasserpumpe. Blockier-<br>ter Kältemittelkreislauf.     | Seewasserdurchflussrate am Seewasseraus-<br>lass prüfen. Die Mindestdurchflussrate muss<br>eingehalten werden. Seewasserfilter reini-<br>gen und Seewasserkreislauf entlüften. Chil-<br>ler-Einheit für 5 Minuten im Heizbetrieb be-<br>treiben (wenn möglich), dann wieder auf<br>Kühlbetrieb umschalten und prüfen, ob der<br>Fehler erneut auftritt. |
| 8  | E131 - Kennfeld                                       | Kompressorbetrieb außerhalb des Kenn-<br>feldes. Falsche Drucksensormessung.                                                                                                    | Wenden Sie sich an Ihren autorisierten We-<br>basto Marine-Händler.                                                                                                    |
|    |                                                       | Kompressorbetrieb außerhalb des Kenn-<br>feldes im Kühlbetrieb, maximaler Druck<br>erreicht. Seewasserkühlung nicht ausrei-<br>chend. Seewasserfilter verschmutzt oder<br>kein Durchfluss. Defekte Seewasserpumpe<br>Blockierter Kältemittelkreislauf. | Seewasserdurchflussrate am Seewasseraus-<br>lass prüfen. Die Mindestdurchflussrate muss<br>eingehalten werden. Seewasserfilter reini-<br>gen und Seewasserkreislauf entlüften. Chil-<br>ler-Einheit für 5 Minuten im Heizbetrieb be-<br>treiben (wenn möglich), dann wieder auf<br>Kühlbetrieb umschalten und prüfen, ob der<br>Fehler erneut auftritt. |
|    |                                                       | Kompressorbetrieb außerhalb des Kenn-<br>feldes im Heizbetrieb, maximaler Druck er-<br>reicht. Defekte Kaltwasserpumpe. Blo-<br>ckierter Plattenwärmetauscher oder Kalt-<br>wasserkreislauf. Blockierter Kältekreislauf.                               | Kaltwasserdurchflussrate prüfen und ggf.<br>durch Änderungen am Systemlayout erhö-<br>hen. Chiller-Einheit für 5 Minuten im Kühl-<br>betrieb betreiben (wenn möglich), dann<br>wieder auf Heizbetrieb umschalten und prü-<br>fen, ob der Fehler erneut auftritt.                                                                                        |
| 9  | E201 - Kaltwassertemperatursensor<br>Auslass          | Kaltwassertemperatursensor defekt oder<br>Stromkreisunterbrechung/ Kurzschluss.                                                                                                    | Wenden Sie sich an Ihren autorisierten We-<br>basto Marine-Händler.                                                                                                    |
| 10 | E202 - Kaltwassertemperatursensor<br>Einlass          | Kaltwassertemperatursensor defekt oder<br>Stromkreisunterbrechung/ Kurzschluss.                                                                                                    | Wenden Sie sich an Ihren autorisierten We-<br>basto Marine-Händler.                                                                                                    |
| 11 | E211 - Seewassertemperatursensor<br>Auslass           | Seewassertemperatursensor defekt oder<br>Stromkreisunterbrechung/ Kurzschluss.                                                                                                    | Wenden Sie sich an Ihren autorisierten We-<br>basto Marine-Händler.                                                                                                    |
| 12 | E212 - Seewassertemperatursensor<br>Einlass           | Seewassertemperatursensor defekt oder<br>Stromkreisunterbrechung/ Kurzschluss.                                                                                                    | Wenden Sie sich an Ihren autorisierten We-<br>basto Marine-Händler.                                                                                                    |
| 13 | E231 - Kompressortemperatursensor I                   | Kompressortemperatursensor defekt oder<br>Stromkreisunterbrechung/ Kurzschluss.                                                                                                    | Wenden Sie sich an Ihren autorisierten We-<br>basto Marine-Händler.                                                                                                    |
| 14 | E232 - Kompressortemperatursensor<br>II               | Kompressortemperatursensor defekt oder<br>Stromkreisunterbrechung/ Kurzschluss.                                                                                                    | Wenden Sie sich an Ihren autorisierten We-<br>basto Marine-Händler.                                                                                                    |
| 15 | E300 - Datenkommunikation                             | Initialisierungsprozedur oder System blo-<br>ckiert. Elektrische Verdrahtung defekt,<br>Stromkreisunterbrechung/ Kurzschluss.                                                                                                    | Wenden Sie sich an Ihren autorisierten We-<br>basto Marine-Händler.                                                                                                    |
| 16 | E301 - Datenkommunikation Inverter                    | Datenkommunikation zwischen Inverter<br>und Leiterplatte unterbrochen.                                                                                                    | Wenden Sie sich an Ihren autorisierten We-<br>basto Marine-Händler.                                                                                                    |
| 17 | E302 - Fehler Platine Wechselrichter                  | Interner Inverter Fehler                                                                                                    | Wenden Sie sich an Ihren autorisierten We-<br>basto Marine-Händler.                                                                                                    |
| 18 | E303 - Datenkommunikation                             | Systembus-Datenübertragung gestört.                                                                                                    | Chillereinheit spannungsfrei schalten und<br>anschließend Stromversorgung wiederher-<br>stellen.                                                                                                    |
| 19 | E304 - Datenkommunikation                             | Mehrfache Vergabe einer Systembus<br>Adresse an unterschiedliche Chillereinhei-<br>ten.                                                                                                    | Wenden Sie sich an Ihren autorisierten We-<br>basto Marine-Händler.                                                                                                    |
| 20 | E305 - Zulässige Seewassertemperatur<br>überschritten | Seewasserdurchflussrate zu gering oder<br>Seewasser zu warm (Temperatur über<br>40°C).                                                                                                    | Seewasserdurchflussrate am MyTouch Be-<br>dienelement prüfen. Die Mindestdurchfluss-<br>rate muss eingehalten werden. Seewasser-<br>filter reinigen und Seewasserkreislauf entlüf-<br>ten.                                                                                                    |
| 21 | E311 - Gerätetyp nicht erkannt                        | Kompressorerkennung defekt oder Strom-<br>kreisunterbrechung/ Kurzschluss.                                                                                                    | Wenden Sie sich an Ihren autorisierten We-<br>basto Marine-Händler.                                                                                                    |

|    | Status/Fehlermeldung                       | Mögliche Ursache                                                                                                    | Korrekturmaßnahme                                                                                                    |
|----|--------------------------------------------|----------------------------------------------------------------------------------------------------|----------------------------------------------------------------------------------------------------|
| 22 | E321 - Überstrom Inverter                  | Überstrom durch Unterspannung. Span-<br>nungsversorgung nicht ausreichend. Ursa-<br>che ist vermutlich ein zu langes Kabel,<br>Überlastung oder eine zu niedrige Strom-<br>generatorleistung.                           | Bessere Spannungsversorgung gewährleis-<br>ten oder ECO Betrieb aktivieren.                                                                                                    |
| 23 | E322 - Überstrom Inverter                  | Zu hohe Ströme durch plötzliche hohe La-<br>ständerungen, Kurzschluss in der Motor-<br>anschlussleitung, falsche Parameterein-<br>stellungen.                                                                           | Wenden Sie sich an Ihren autorisierten We-<br>basto Marine-Händler.                                                                                                    |
| 24 | E323 - Überstrom Inverter                  | Überstrom HW. Zu hohe Ströme durch<br>plötzliche hohe Laständerungen, Kurz-<br>schluss in der Kompressoranschlusslei-<br>tung, falsche Parametereinstellungen des<br>Inverters.                                         | Wenden Sie sich an Ihren autorisierten We-<br>basto Marine-Händler.                                                                                                    |
| 25 | E324 - Überstrom Frequenzumrichter         | Es ist ein Überstrom im Wechselrichter<br>aufgetreten. Strom zu hoch aufgrund von<br>plötzlichen Laständerungen, Kurzschluss<br>in der Verdichteranschlussleitung, falsche<br>Wechselrichterparameter<br>Einstellungen. | Wenden Sie sich an Ihren autorisierten We-<br>basto Marine-Händler.                                                                                                    |
| 26 | E325 - Erdableitstrom                      | Erdschluss festgestellt. Zu hohe Erdströme festgestellt.                                                                                                    | Wenden Sie sich an Ihren autorisierten We-<br>basto Marine-Händler.                                                                                                    |
| 27 | E-331 - Übertemperatur Inverter            | Zu hohe Umgebungstemperatur oder<br>nicht ausreichende Kühlung.                                                                                                    | Prüfen Sie, ob die Lüftungsöffnungen des<br>Schaltkastens blockiert sind. Reinigen Sie<br>den Kühlkörper von Staubablagerungen.<br>Die max. Umgebungstemperatur darf 60 °C<br>nicht überschreiten. |
| 28 | E332 - Übertemperatur Inverter             | Die zulässige Temperatur im Inverterge-<br>häuse ist überschritten.                                                                                                    | Prüfen, ob die Lüftungsöffnungen des<br>Schaltkastens blockiert sind. Reinigen Sie<br>den Kühlkörper von Staubablagerungen.<br>Wenn möglich, die max. Umgebungstempe-<br>ratur von 60 °C senken.   |
| 29 | E333 - Thermistor Inverter                 | Interner Inverter Thermistor Fehler                                                                                                    | Wenden Sie sich an Ihren autorisierten We-<br>basto Marine-Händler.                                                                                                    |
| 30 | E341 - Phasenanschluss Kompressor          | Kompressor Phasenanschluss. Kompresso-<br>ranschlusskabel unterbrochen.                                                                                                    | Wenden Sie sich an Ihren autorisierten We-<br>basto Marine-Händler.                                                                                                    |
| 31 | E342 - Fehlende Phase im Eingang           | Die Stromversorgung einer Phase ist feh-<br>lerhaft. Ungleiche Last an einer Phase<br>durch andere Verbaucher.                                                                                                    | Wenden Sie sich an Ihren autorisierten We-<br>basto Marine-Händler.                                                                                                    |
| 32 | E343 - Kompressor nicht angeschlos-<br>sen | Kompressor defekt oder Stromkreisunter-<br>brechung.                                                                                                    | Wenden Sie sich an Ihren autorisierten We-<br>basto Marine-Händler.                                                                                                    |
| 33 | E351 - Unterspannung Inverter              | Unterspannung aufgrund zu geringer Ver-<br>sorgungsspannung oder Defekt des Inver-<br>ters.                                                                                                    | Wenden Sie sich an Ihren autorisierten We-<br>basto Marine-Händler.                                                                                                    |
| 34 | E352 - Überspannung                        | Die Gleichspannung des Zwischenkreises<br>hat die zulässigen Maximalwerte über-<br>schritten infolge von zu hoher Verzöge-<br>rung oder Überspannungsspitzen in der<br>Versorgungsspannung.                             | Wenden Sie sich an Ihren autorisierten We-<br>basto Marine-Händler.                                                                                                    |
| 35 | E353 - Stromversorgung nicht normal        | Die Stromversorgung ist fehlerhaft.                                                                                                    | Landanschluss oder Generator prüfen.                                                                                                    |
| 36 | E361 - Drehzahl Kompressor                 | Falsche Drehzahl oder falsche Parameter<br>bei zu hoher Last.                                                                                                    | Wenden Sie sich an Ihren autorisierten We-<br>basto Marine-Händler.                                                                                                    |
| 37 | E362 - Überlast Kompressor                 | Maximal zulässiger Strom wurde innerhalb des definierten Zeitfensters überschritten.                                                                                                    | Wenden Sie sich an Ihren autorisierten We-<br>basto Marine-Händler.                                                                                                    |

Tab. 2: Status / Fehlermeldung

# 8 Anhang

## 8.1 Parametereinstellungen

## 8.1.1 Parameterliste Startbildschirm

|                 | Parameter                    | Bedeutung                                                                         | Maßeinheit | Wertebereich                                                    | Werkseinstellung |
|-----------------|------------------------------|-----------------------------------------------------------------------------------|------------|-----------------------------------------------------------------|------------------|
| Startbildschirm | Ein/Aus System               | Ein/Aus Schalter für alle Chiller-<br>Einheiten des Systems                       | -          | An-Aus                                                          | -                |
|                 | Betriebsart                  | Ändern der Betriebsart                                                            | -          | COOL (Nur Kühlen)                                               |                  |
|                 |                              |                                                                                   |            | HEAT (Nur Heizen)                                               |                  |
|                 |                              |                                                                                   |            | AUX ( Nur Heizen mit<br>ext. Heizgerät)                         |                  |
|                 | ECO Betrieb VX-<br>Series    | Auswahl der max. Systemleis-<br>tung im ECO Betrieb                               | -          | ECO Off (100% Nenn-<br>strom)                                   | -                |
|                 |                              |                                                                                   |            | ECO 1 (ca. 75% der<br>Nennleistung, 70%<br>des Stromverbrauchs) | -                |
|                 |                              |                                                                                   |            | ECO 2 (ca. 60% der<br>Nennleistung, 50%<br>des Stromverbrauchs) | -                |
|                 |                              |                                                                                   |            | ECO 3 (ca. 45% der<br>Nennleistung, 33%<br>des Stromverbrauchs) | -                |
|                 |                              |                                                                                   |            | COP bis zu 5,6                                                  |                  |
|                 | Einheit                      | Auswahl der Anzeige einer Chil-<br>ler-Einheit                                    | -          | 1-6; S                                                          | -                |
|                 | Seite                        | Auswahl der Seite des Startbild-<br>schirms                                       | -          | 1,2                                                             |                  |
|                 | Durchfluss-Sta-<br>tus       | Anzeige des Durchfluss-Status<br>der Kaltwasser- (CW) und See-<br>wasserpumpe(SW) | -          | grün (Durchflussmen-<br>ge ausreichend)                         | -                |
|                 |                              |                                                                                   |            | gelb (Durchflussmen-<br>ge prüfen)                              |                  |
|                 |                              |                                                                                   |            | rot (sofortige Durch-<br>flusskontrolle erfor-<br>derlich)      |                  |
|                 | Betriebswerte<br>des Systems | Seewassereintrittstemperatur                                                      | °C, °F     | Seite 1, System                                                 | -                |
|                 |                              | Seewasseraustrittstemperatur                                                      | °C, °F     |                                                                 | -                |
|                 |                              | Kaltwassereintrittstemperatur                                                     | °C, °F     |                                                                 | -                |
|                 |                              | Kaltwasseraustrittstemperatur                                                     | °C, °F     |                                                                 | -                |
|                 |                              | Systemleistung                                                                    | %, Standby |                                                                 | -                |
|                 |                              | Stromaufnahme System                                                              | A          | Seite 2, System                                                 | -                |
|                 |                              | Spannung                                                                          | V          | _                                                               | -                |
|                 |                              | Frequenz                                                                          | Hz         | _                                                               | -                |
|                 |                              | Betriebsstunden System                                                            | h          |                                                                 | -                |
|                 |                              | -                                                                                 | -          |                                                                 | -                |
|                 | Betriebswerte                | Leistung der Chiller-Einheit                                                      | %, Standby | Seite 1, Unit                                                   | -                |
|                 | der Chillereinneit           | Stromaufnahme der Chiller-Ein-<br>heit                                            | A          |                                                                 | -                |
|                 |                              | Durchflussmenge Kaltwasser                                                        | l, gal     |                                                                 | -                |
|                 |                              | Durchflussmenge Seewasser                                                         | l, gal     | _                                                               | -                |
|                 |                              | Hochdruck                                                                         | bar        |                                                                 | -                |
|                 |                              | Niederdruck                                                                       | bar        | Seite 2, Unit                                                   | -                |
|                 |                              | -                                                                                 | -          |                                                                 | -                |
|                 |                              | -                                                                                 | -          | _                                                               | -                |
|                 |                              | -                                                                                 | -          |                                                                 | -                |

| Parameter | Bedeutung | Maßeinheit | Wertebereich | Werkseinstellung |
|-----------|-----------|------------|--------------|------------------|
|           | -         | -          |              | -                |

Tab. 3: Parameterliste Startbildschirm8.1.2Parameterliste Einstellmenü

|               | Parameter   | Bedeutung                                    | Maßeinheit                          | Wertebereich                                     | Werks-<br>einstellung |
|---------------|-------------|----------------------------------------------|-------------------------------------|--------------------------------------------------|-----------------------|
| Einstellungen | Helligkeit  | Einstellen der Bildschirmhellig-<br>keit     | Prozentsatz                         | 5-100%                                           | 100%                  |
|               | Sprache     | Bediensprache einstellen                     | Sprache                             | Deutsch                                          | English               |
|               |             |                                              |                                     | English                                          | -                     |
|               |             |                                              |                                     | Français                                         | -                     |
|               |             |                                              |                                     | Español                                          | -                     |
|               |             |                                              |                                     | Italiano                                         | -                     |
|               |             |                                              |                                     | Nederlands                                       | -                     |
|               |             |                                              |                                     | Polski                                           | -                     |
|               |             |                                              |                                     | Русский                                          | -                     |
|               |             |                                              |                                     | Türkçe                                           | -                     |
|               |             |                                              |                                     | Slovenščina                                      | -                     |
|               | Farbe       | Hintergrundfarbe                             | -                                   | weiß                                             | weiß                  |
|               |             |                                              |                                     | schwarz                                          | -                     |
|               | Ruhezustand | Auswahl der Anzeige im Ruhe-<br>zustand      | -                                   | 1 Webasto Logo                                   | Webasto logo          |
|               | zustand     |                                              | -                                   | 2 Kundenlogo                                     | -                     |
|               |             |                                              | -                                   | 3 Ruhezustand aus                                | -                     |
|               |             | °C, °F                                       | 4 System: Kaltwassertempera-<br>tur |                                                  |                       |
|               |             | °C, °F                                       | 5 System: Seewassertempera-<br>tur  |                                                  |                       |
|               |             |                                              | A; %                                | 6 System: Stromaufnahme,<br>Leistung             |                       |
|               |             |                                              | V                                   | 7 System: Netzspannung                           |                       |
|               |             |                                              | Hz                                  | 8 System: Netzfrequenz                           |                       |
|               |             |                                              | Hz                                  | 9 System: Betriebsstunden                        |                       |
|               |             | -                                            | 10 System: Status                   |                                                  |                       |
|               |             |                                              | l/min, gal/min                      | 11 Chiller-Einheit: Durchfluss-<br>mengen        |                       |
|               |             |                                              | A; %                                | 12 Chiller-Einheit: Stromauf-<br>nahme, Leistung |                       |
|               |             |                                              | bar                                 | 13 Chiller-Einheit: Hochdruck,<br>Niederdruck    |                       |
|               |             |                                              | -                                   | 14 Chiller-Einheit: Status                       |                       |
|               | Tastenton   | -                                            | -                                   | Ein, Aus                                         | Ein                   |
|               | °C / °F     | Anzeige Metrisch oder Imperi-<br>al          | -                                   | °C, °F ; l/min, gal/min; bar, PSI                | Metrisch              |
|               | Reinigen    | Blockiert den Touchscreen für<br>30 Sekunden | -                                   | -                                                | -                     |

Tab. 4: Parameterliste Einstellungen

Benötigen Sie diese Dokumentation in einer anderen Sprache, wenden Sie sich bitte an Ihren örtlichen Webasto Händler. Sie finden den nächstgelegenen Händler unter: https://dealerlocator.webasto.com/de-de. Um Feedback (in Englisch oder Deutsch) zu geben, senden Sie bitte eine E-Mail an: feedback2tdt@webasto.com

Europe, Asia Pacific:

Webasto Thermo & Comfort SE Postfach 1410 82199 Gilching Germany

Company address: Friedrichshafener Str. 9 82205 Gilching Germany

Technical website: https://dealers.webasto.com

Nur innerhalb von Deutschland Tel: 0395 5592 444 Mail: technikcenter@webasto.com UK only:

Webasto Thermo & Comfort UK Ltd Webasto House White Rose Way Doncaster Carr South Yorkshire DN4 5JH United Kingdom USA only:

Webasto Thermo & Comfort N.A., Inc. 15083 North Road Fenton, MI 48430

Technical Assistance Hotline USA: (800) 860-7866 Canada: (800) 667-8900

www.webasto.us www.techwebasto.com

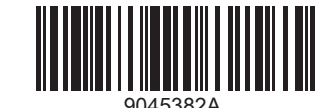

www.webasto.com